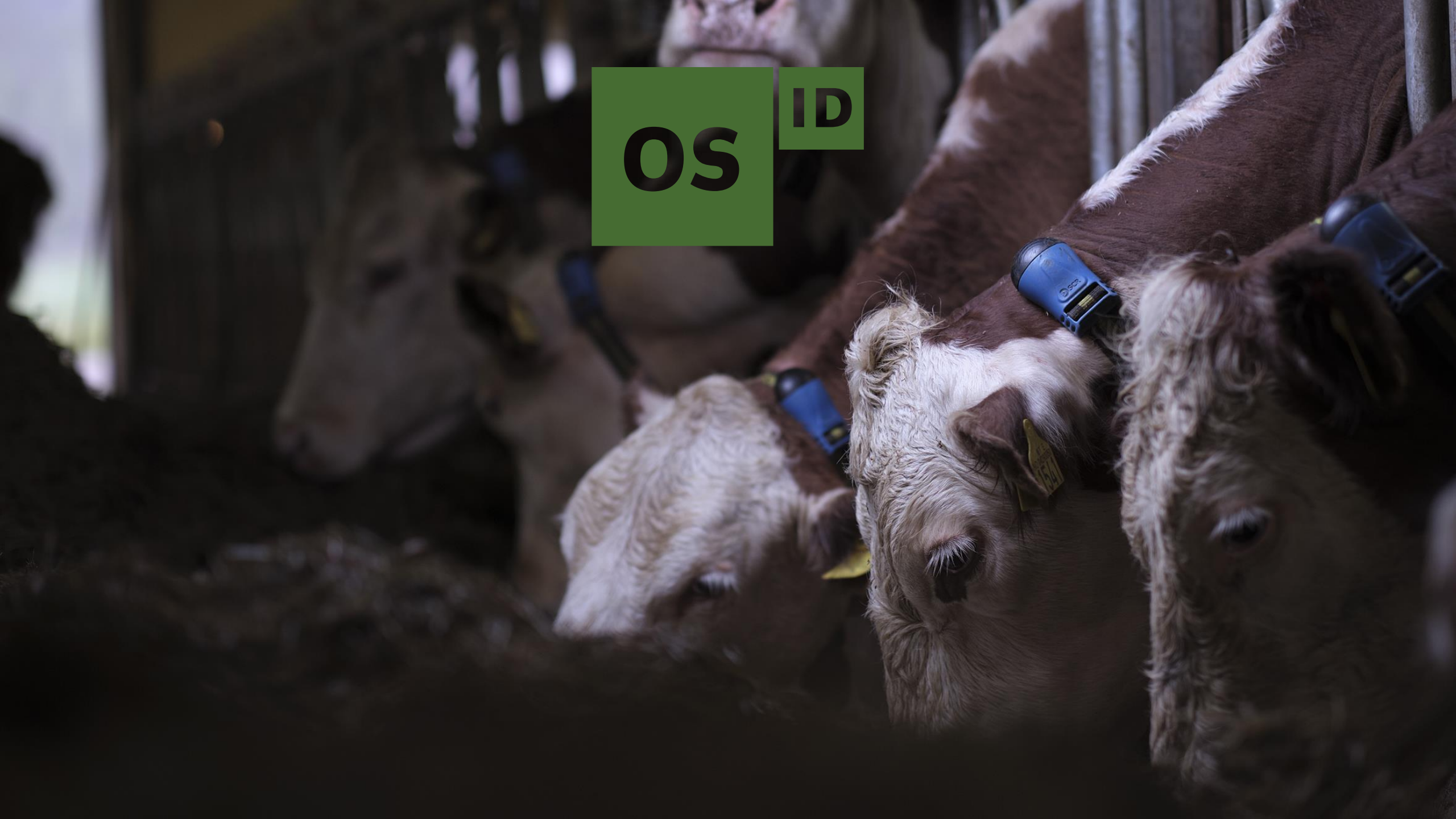

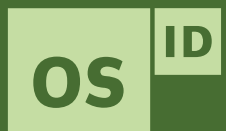

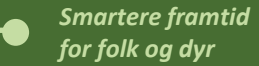

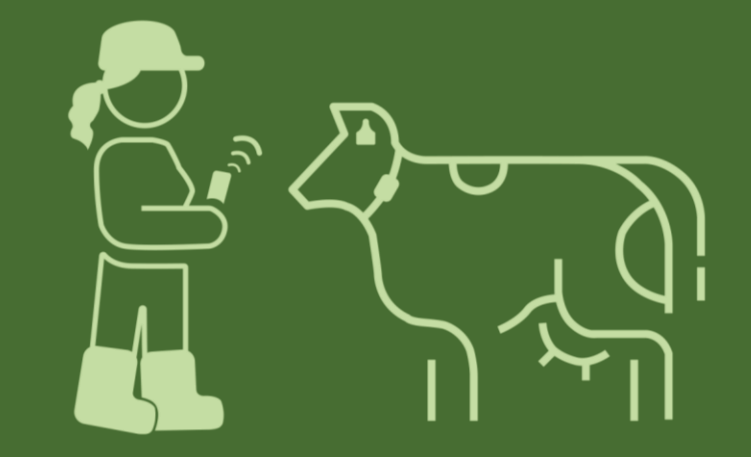

### SenseHub: Release av versjon 5.1

Januar 2021

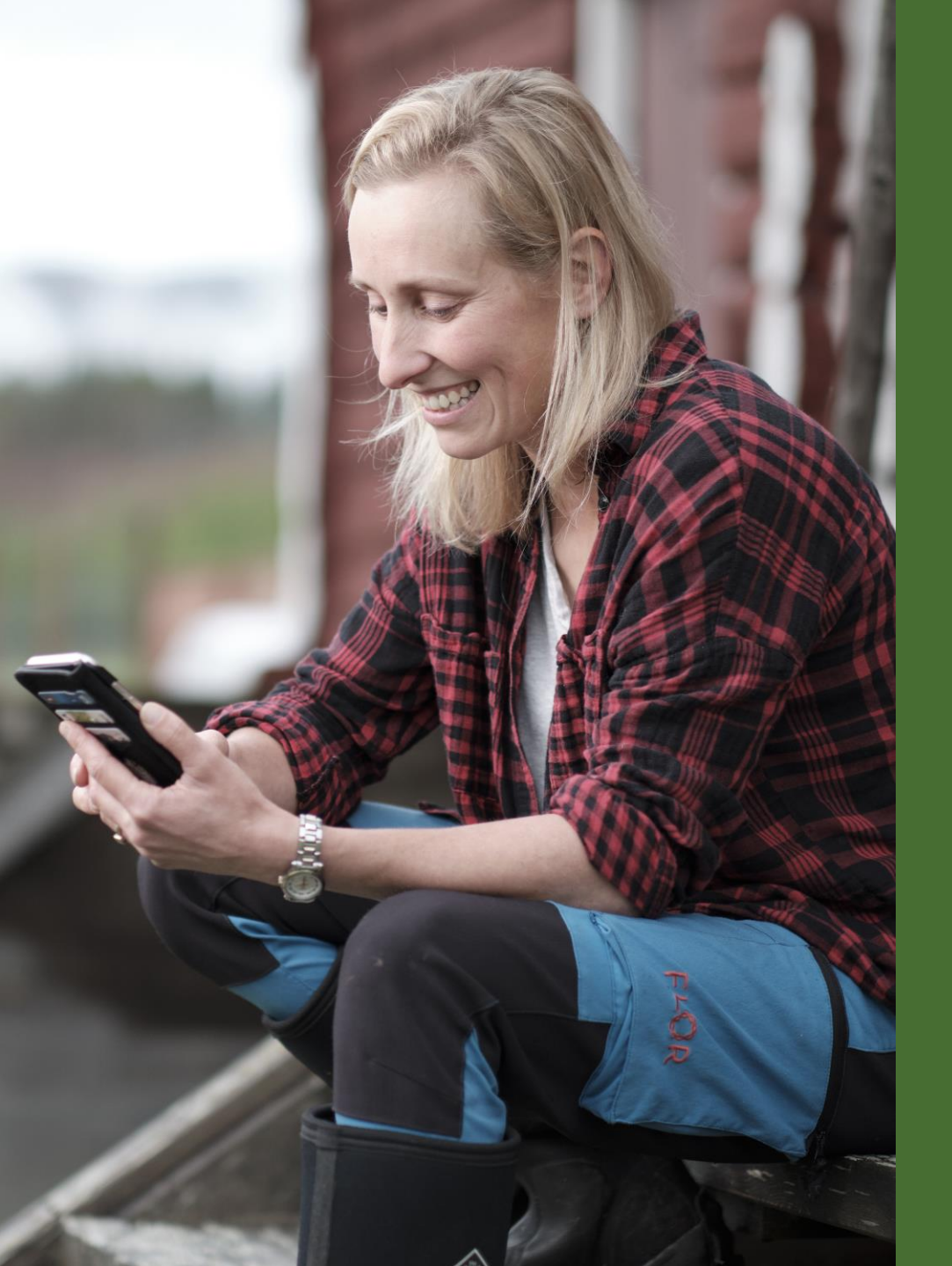

#### Smartere framtid for folk og dyr

### Innhold

- 1. Tidspunkt for utrulling
- 2. Ny funksjon: Forventa kalvingstidspunkt
- 3. Ny funksjon: Naturlig bedekning, legge til okse til gruppe
- 4. Velg eget oppsett av dyreliste og rapporter
- 5. Redusert antall innloggingsforsøk
- 6. Legge inn utløpsdato for «skal ikke bedekkes» (do not breed) via mobil
- 7. Planlagt lansering av versjon 5.2

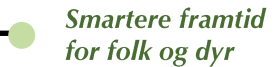

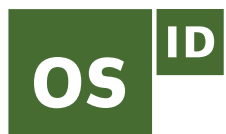

### 1. Tidspunkt for utrulling

Versjon 5.1 er planlagt å slippes i Europa, Midt-Østen og Afrika fra uke 4 (det vil si fra 25. januar 2021).

I løpet av to-tre uker etter slipp skal alle nordiske SenseHub-brukere ha fått versjon 5.1. Vi vet ikke eksakt når i denne perioden utrullingen skjer hos den enkelte.

Mobilversjonen oppgraderes til versjon 5.1 fra uke 5 (det vil si fra 1. februar).

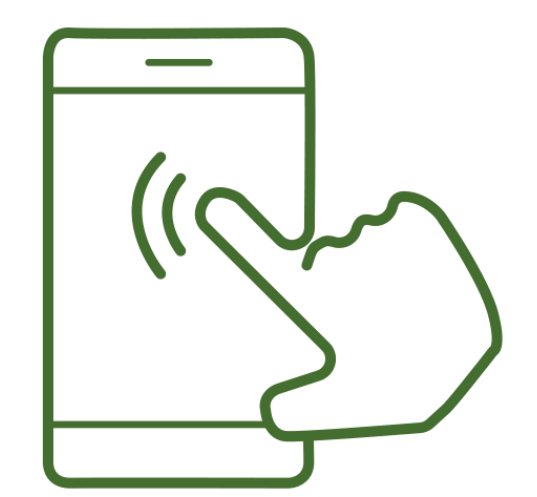

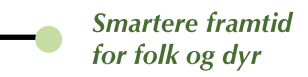

# 2. Ny funksjon: Forventa kalvingstidspunkt

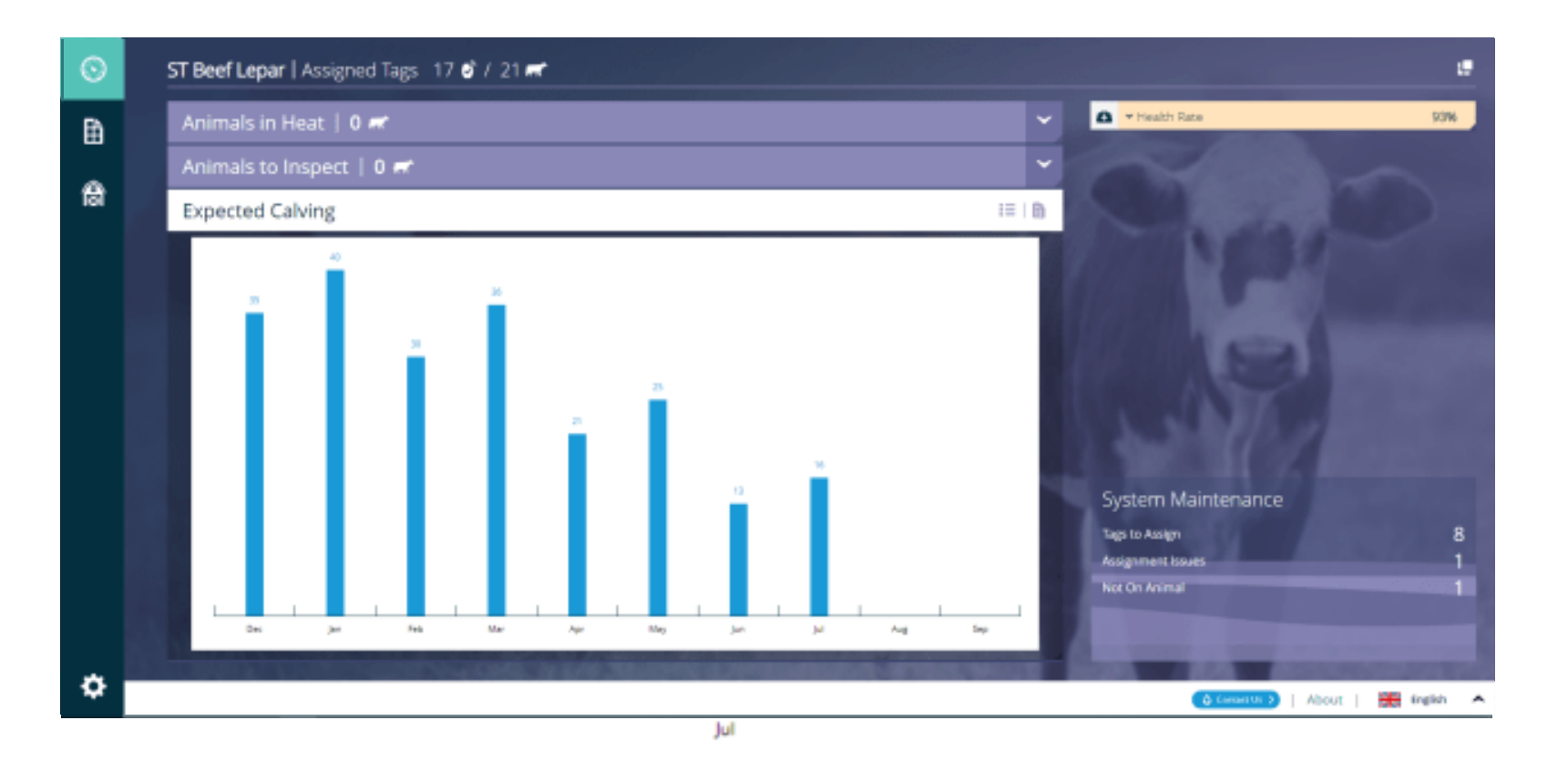

Du kan nå få oversikt over **forventa kalvingstidspunkt** hos dyra dine.

Du får også oversikt over hvilke dyr som er **bedekt**, og hvilke som er konstatert **drektige**.

Advanced og Premium

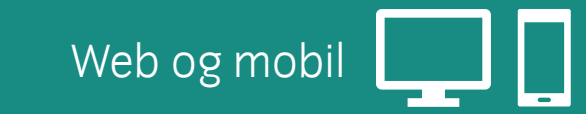

#### SenseHub<sup>™</sup> Dairy og Beef

OS

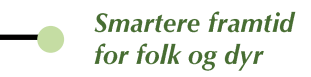

# 2. Ny funksjon: Forventa kalvingstidspunkt

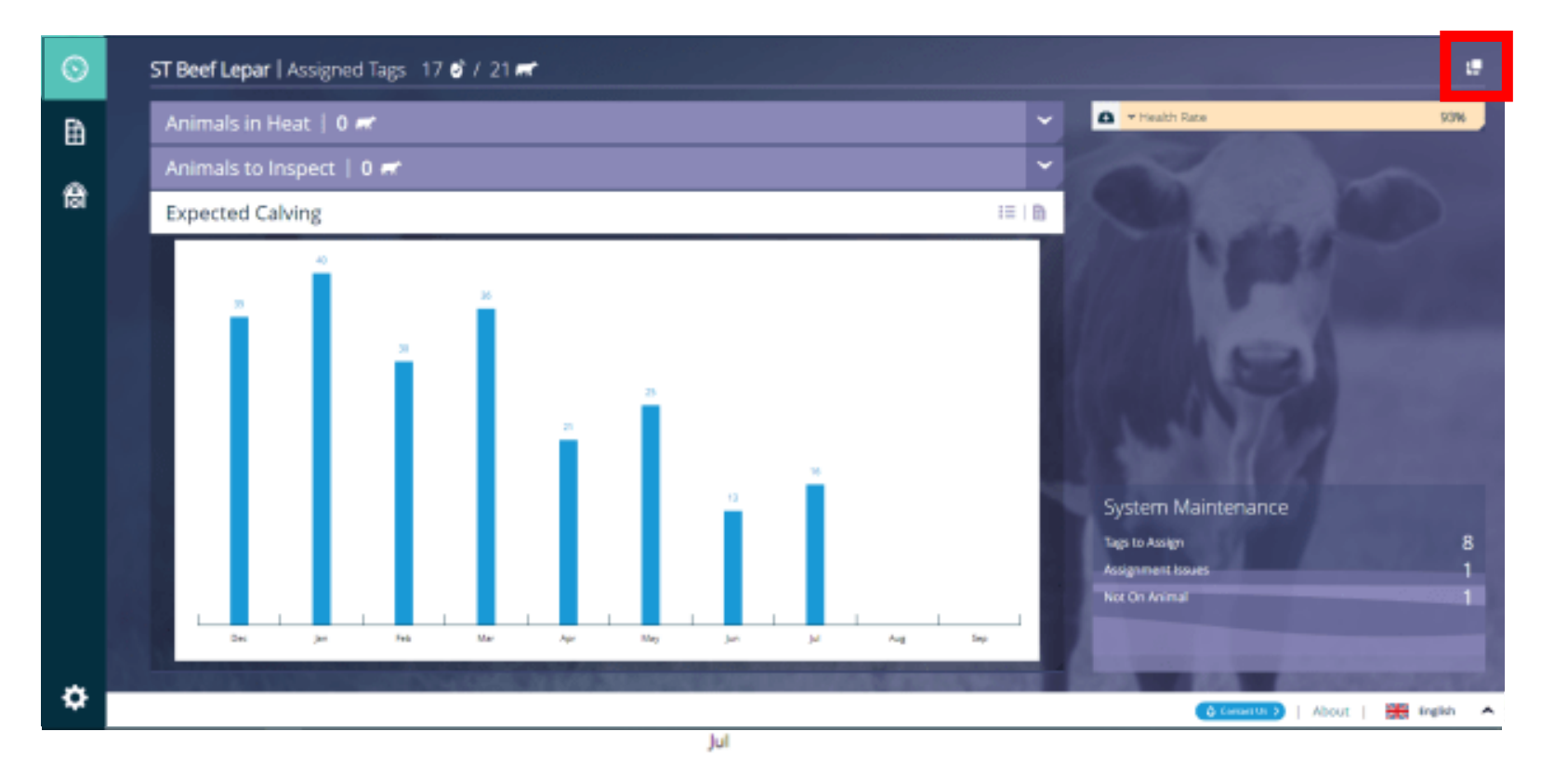

- 1) Klikk 🛄 for å legge til grafen til dashboardet.
- 2) Klikk for å legge til ny funksjon
- 3) Klikk for å legge til «Forventa kalvingstidspunkt», og klikk for å lagre
- 4) Klikk for å åpne grafen «Forventa kalvingstidspunkt»

Advanced og Premium

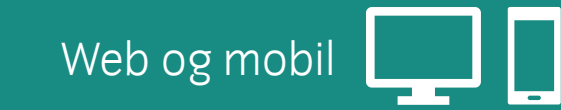

SenseHub™ **Dairy** og **Beef** 

OS

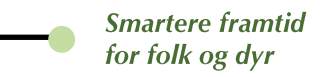

## 2. Ny funksjon: Forventa kalvingstidspunkt

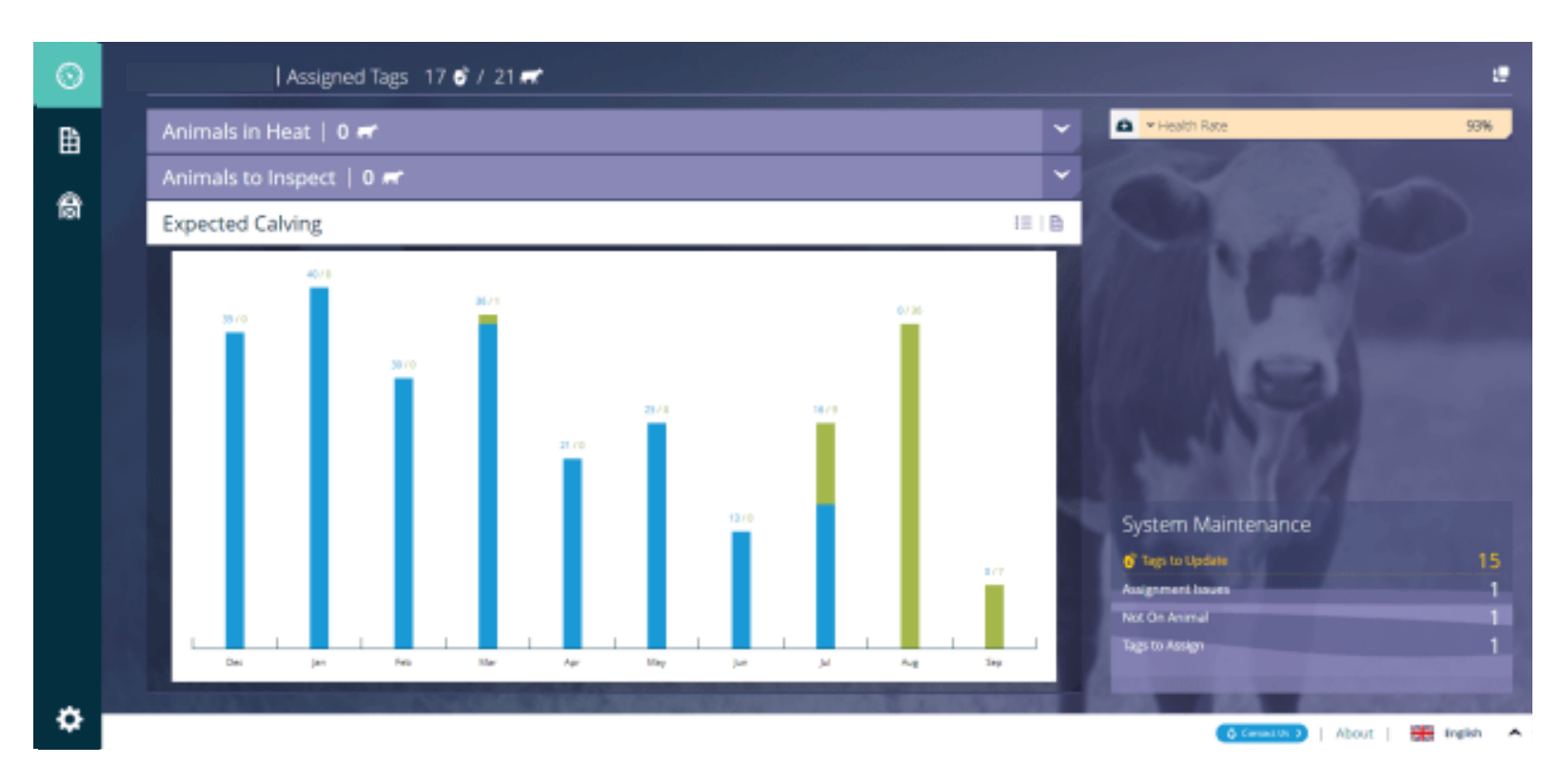

Det er forskjell i måten grafene vises på i standardinnstillingene i SenseHub Beef vs. SenseHub Dairy:

- a) Beef -> Viser dyra som er bedekt og dyra som er bekrefta drektige
- b) Dairy -> Viser bare de dyra som er bekrefta drektige

PS: I Dairy kan du gå inn i **Innstillinger** og legge til visning av bedekte dyr.

Grafen viser den gjeldende måneden lengst til venstre og deretter ni måneder framover.

#### SenseHub<sup>™</sup> Dairy og Beef

OS

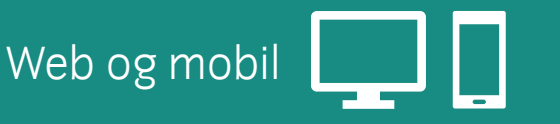

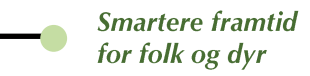

# **OS**<sup>ID</sup> 2. Ny funksjon: Forventa kalvingstidspunkt

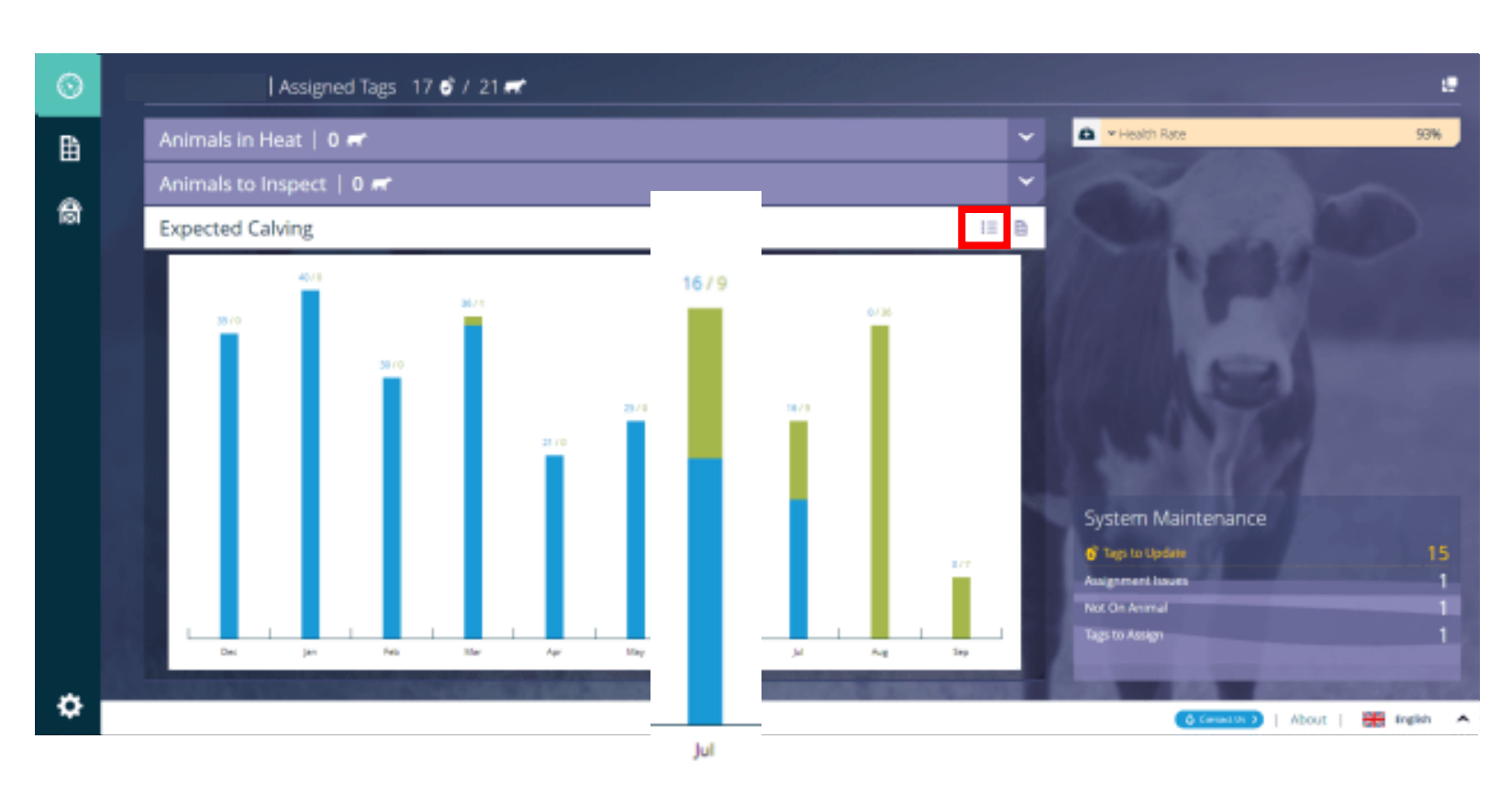

- Den blå delen av søyla viser antall dyr som har status drektig
- Den grønne delen av søyla viser antall dyr som har status bedekt
- Tallet på toppen av søyla viser antallet drektige dyr og antallet bedekte dyr
- Klikk == for å legge til tilgjengelige serier (husk at **bedekt** ikke vises som standardinnstilling i SenseHub Dairy)

### Advanced og Premium

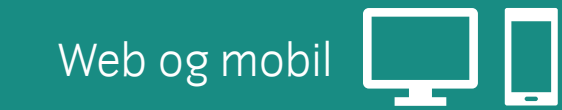

#### SenseHub<sup>™</sup> Dairy og Beef

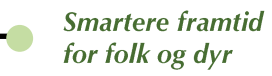

### 2. Mobilvisning av forventa kalvingstidspunkt

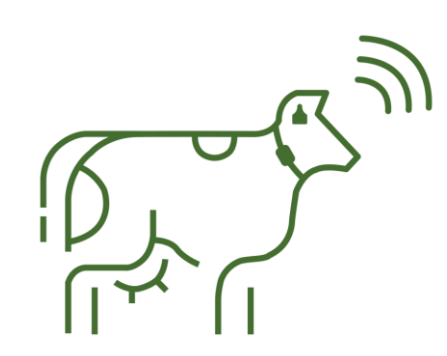

**SenseHub Dairy** 

OS ID

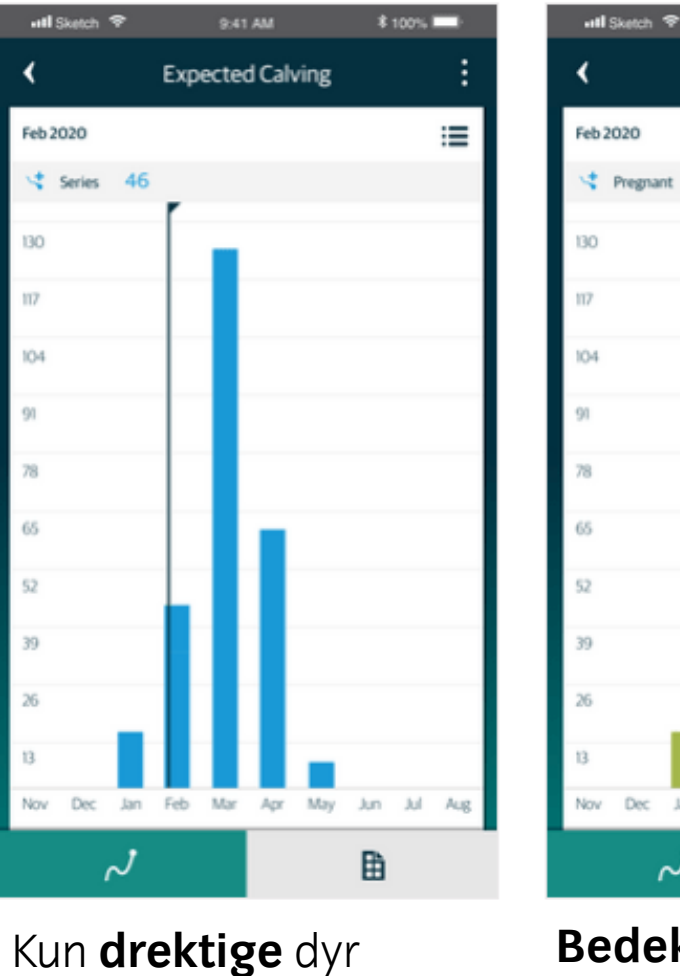

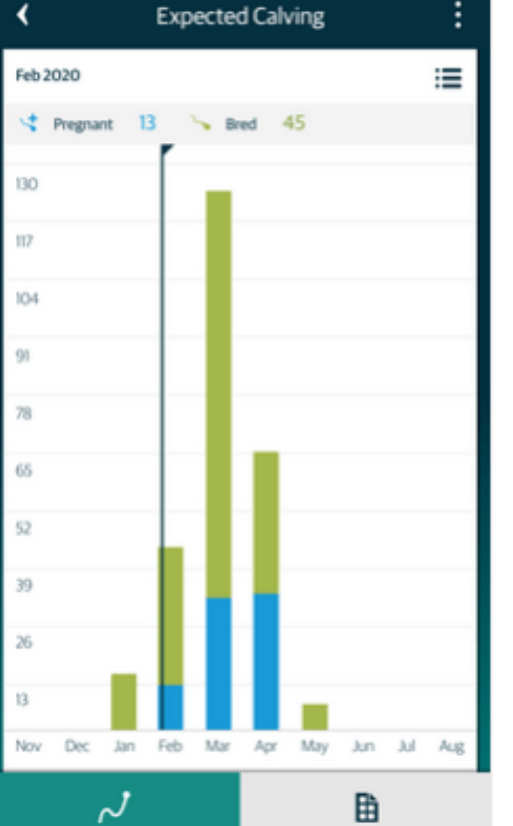

\$ 100%

Bedekte og drektige dyr

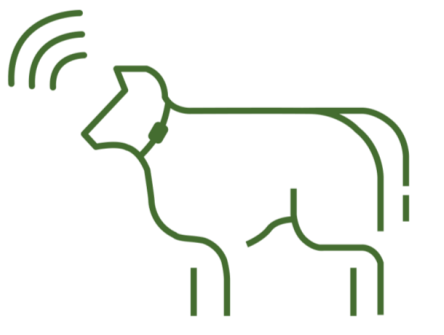

SenseHub Beef

SenseHub<sup>™</sup> Dairy og Beef

Web og mobil

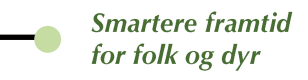

# 2. Rapport over forventa kalvingstidspunkt

| 0   | * Your Favorites                 |            |                         |           | Lor .    |                          | 1             | Last Updatect a few seconds | »» O     |
|-----|----------------------------------|------------|-------------------------|-----------|----------|--------------------------|---------------|-----------------------------|----------|
|     | Reproduction                     |            |                         |           | <b>.</b> |                          |               |                             |          |
| ₿   | ☆ Animals in Heat 3              | Group      | Status                  | Lactation | DIM/Age  | Days since Last Breeding | Days Pregnant | Expected Calving            | ¶° .     |
| •   | th Anestrus Cows 4               | -          | -                       | -         | -        | -                        | -             |                             |          |
| 101 | ා Irregular Heats ම              | Dry        | ( Dry                   | 2         | 356      | 279                      | 279           | 08/12/2020                  |          |
| ø   | c Suspected for 2<br>Abortion    | Dry        | (i) Dry                 | 3         | 365      | 274                      | 274           | 13/12/2020                  |          |
|     | ☆ Pregnancy Probability 19       | Egiot 6-11 | Pregnant Helfer         | 0         | 736      | 272                      | 272           | 15/12/2020                  |          |
|     | ✿ Expected CalVing 85            |            | G. of a constant        |           |          |                          |               |                             |          |
|     | 🖨 Health                         | Dry        | <ul> <li>Dry</li> </ul> | 1         | 354      | 271                      | 271           | 16/12/2020                  |          |
|     | Animals to inspect     ●         | Dry        | () Pregnant Helfer      | 0         | 762      | 271                      | 271           | 16/12/2020                  |          |
|     | tr Health Ø                      | Egiot 6-11 | ( Pregnant Helfer       | 0         | 739      | 270                      | 270           | 17/12/2020                  |          |
|     | ☆ Animal Distress 0              | Dry        | py                      | з         | 341      | 258                      | 258           | 29/12/2020                  |          |
|     | t≏ Early Fresh Cows 5            |            | ·····                   |           |          |                          |               |                             |          |
|     | Group                            | Dry        | Dry                     | 1         | 427      | 257                      | 257           | 30/12/2020                  |          |
|     | th Group Routine 3               | Eglot 6-11 | () Pregnant Helfer      | D         | 725      | 257                      | 257           | 30/12/2020                  |          |
|     | n Group Routine Heat 3<br>Stress | Eglot 6-11 | (1) Pregnant Helfer     | 0         | 704      | 257                      | 257           | 30/12/2020                  |          |
|     | FT Young Stock                   |            | 0.0                     |           |          |                          |               |                             |          |
|     | 9 Young Stock Health 0           | Dry        | (B) Dry                 | 1         | 387      | 256                      | 256           | 91/12/2020                  |          |
| ¢   | * Maintenance                    |            |                         |           |          |                          | 0 forta       | 🚥 )   Absut   🗮 I           | ingikh 🔺 |

Lista sorteres ut fra den nærmeste datoen øverst, til den datoen det er lengst til nederst. **Unntak**: Datoer for forventa kalvingstidspunkt som er passert, markeres i **rødt** og legges helt øverst i lista.

- 1) Klikk for å åpne rapporten over Forventa kalvingstidspunkt
- 2) Dyra blir lista opp i rapporten etter bedekning og etter beregna forventa kalvingstidspunkt
- 3) Dato for forventa kalving = **Dato for bedekning** + **Drektighetsperiode**
- 4) Dager drektig = Velg 
   → Innstillinger → Reproduksjon
   → Drektighetslengde
- 5) Dyr blir **fjerna fra rapporten** når kalving er lagt inn, eller 30 dager etter forventa kalvingstidspunkt

SenseHub<sup>™</sup> Dairy og Beef

OS

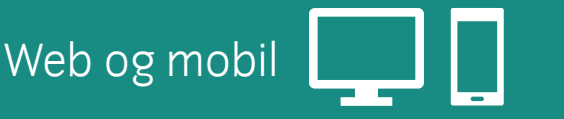

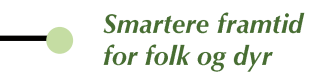

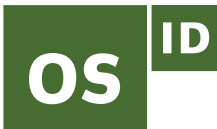

# 2. Mobilvisning av rapport over forventa kalvingstidspunkt

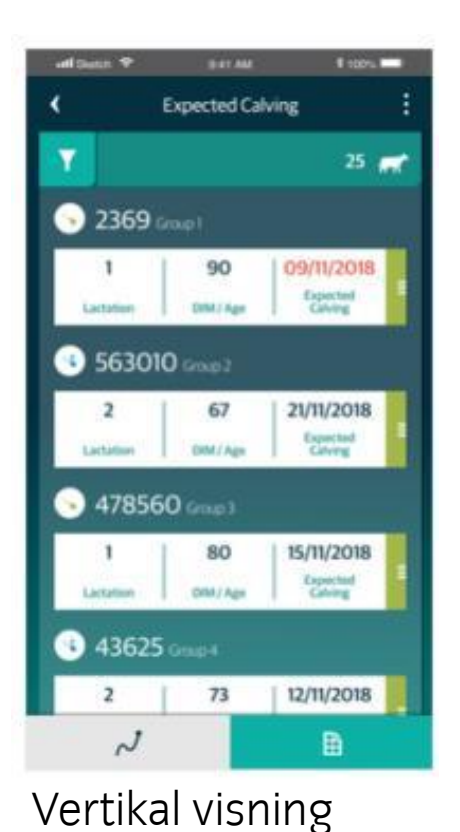

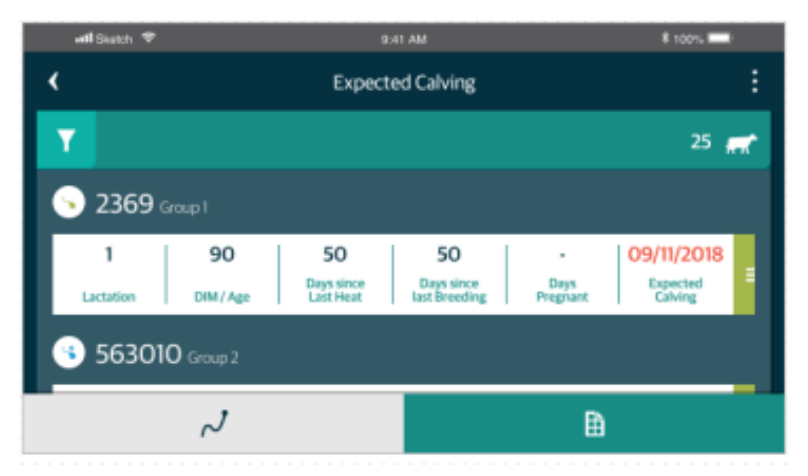

Horisontal visning

SenseHub<sup>™</sup> Dairy og Beef

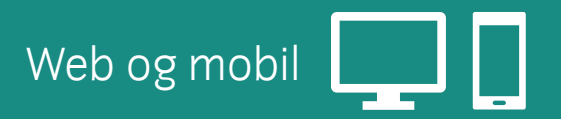

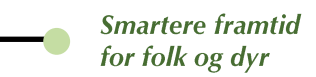

### 3. Ny funksjon: Naturlig bedekning

Med denne funksjonen i SenseHub Beef kan produsenter som bruker naturlig bedekning koble en okse til ei gruppe dyr. SenseHub kobler deretter oksen til aktuelle bedekninger.

Disse drektighetene vil også vises i rapporten «Forventa kalvingstidspunkt».

#### Slik blir SenseHub enda mer relevant også for:

- deg som først inseminerer, og deretter bruker okse
- deg som er i startgrop med inseminering
- deg som kun bruker gardsokse

Forventa kalvingstidspunkt er basert på brunstrapportene, kobla opp mot tidspunktet da oksen ble introdusert i gruppa. Uteblir neste brunstperiode, fastslår SenseHub at dyret er drektig, og dyret føres opp i lista over dyr med forventa kalvingstidspunkt.

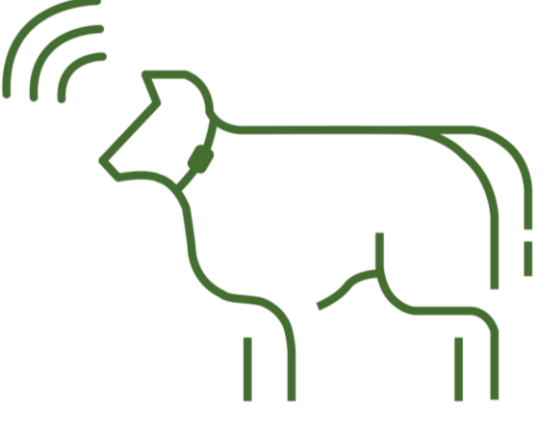

SenseHub Beef

#### SenseHub™ **Beef**

0S

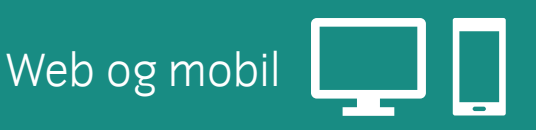

### 3. Naturlig bedekning – SenseHub Beef

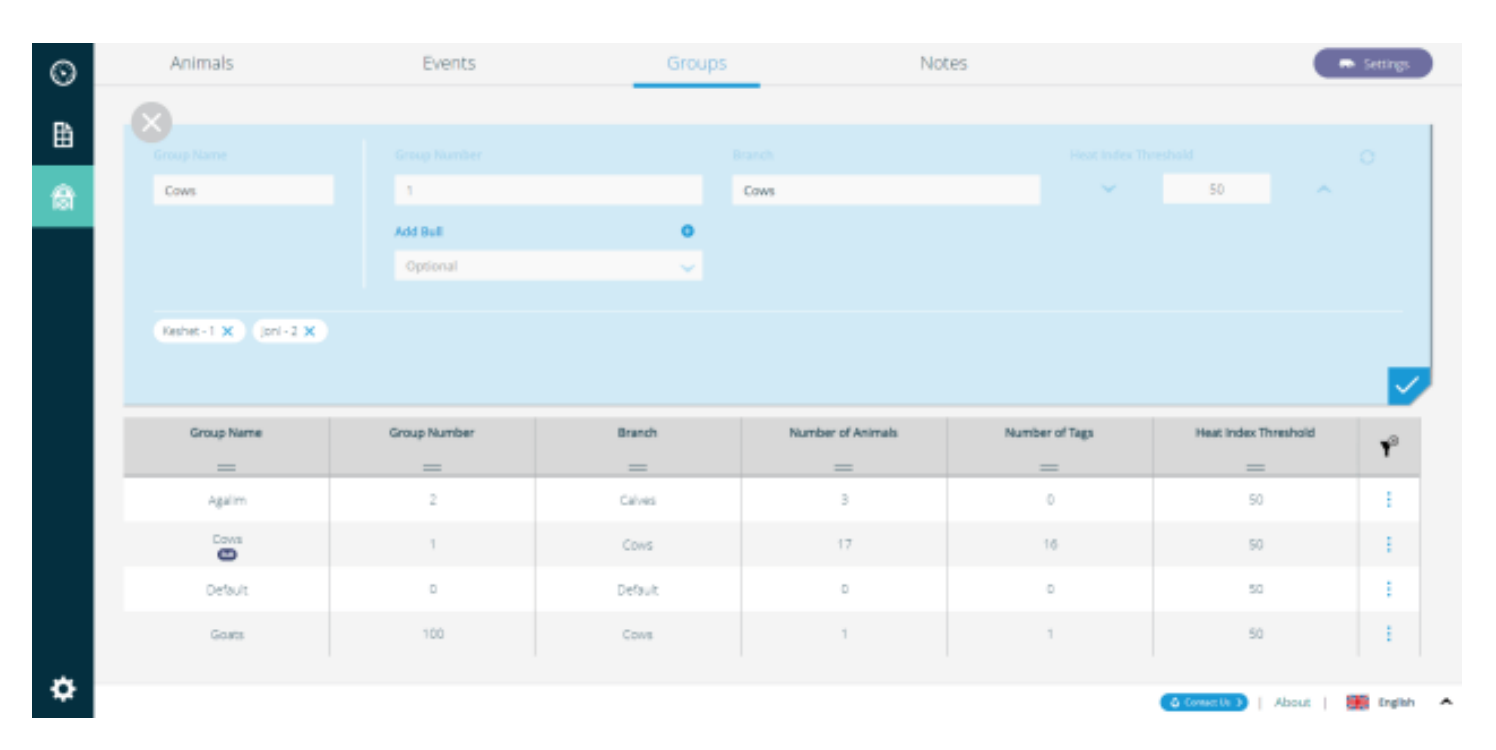

#### Slik legger du til en okse i gruppa

- 1) 🛛 Klikk gårdsikonet 🚷
- 2) Klikk «Grupper»
- 3) Klikk : for «Legg til okse» eller «Rediger»
- 4) Klikk «Legg til okse»
- 5) Klikk for å legge til en ny okse, eller velg i lista av eksisterende okser
- 6) Legg inn oksens nummer
- 7) Legg inn oksens navn
- 8) Klikk «Bruk»
- 9) Oksen er lagt til gruppa. NB: Det er mulig å legge til mer enn én okse I ei gruppe
- 10) Klikk 🗹 for å bekrefte endringa.

ID

**05** 

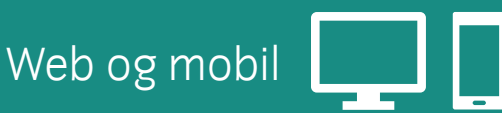

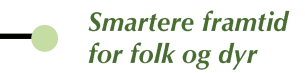

### 3. Naturlig bedekning – SenseHub Beef

Velg gruppe dyr 1)

**05** 

- 2) Vis tillagte okser
- 3) Klikk for å redigere gruppe
- Klikk «Rediger» 4)
- Gruppedetaljer kan endres, og 5) okser kan slettes

| $\odot$ | Animals               | Events       | Groups  | No                | tes            | C                    | Settings                                |  |  |
|---------|-----------------------|--------------|---------|-------------------|----------------|----------------------|-----------------------------------------|--|--|
| ₿       | Groups   4 📼 out of 4 |              |         |                   |                | 🛓   Mare Actions 🗸   |                                         |  |  |
| ß       | Group Name            | Group Number | Branch  | Number of Animals | Number of Tags | Heat Index Threshold | P                                       |  |  |
|         | -                     | -            | -       | -                 | -              | -                    | - A - A - A - A - A - A - A - A - A - A |  |  |
|         | Agalim                | 2            | Calves  | 3                 | 0              | 50                   | 1                                       |  |  |
|         | Covis                 | 1            | Cows    | 17                | 16             | 50                   | 1                                       |  |  |
|         | Default               | 0            | Default | 0                 | 0              | 50                   | ÷                                       |  |  |
|         | Goats                 | 100          | Cows    | 1                 | 1              | 50                   | - E                                     |  |  |
|         |                       |              |         |                   |                |                      |                                         |  |  |
|         |                       |              |         |                   |                |                      |                                         |  |  |
|         |                       |              |         |                   |                |                      |                                         |  |  |
|         |                       |              |         |                   |                |                      |                                         |  |  |
|         |                       |              |         |                   |                |                      |                                         |  |  |
| ð       |                       |              |         |                   |                |                      |                                         |  |  |
| -       |                       |              |         |                   |                | Connette >   About   | 🗮 ingikh 🛛 🔺                            |  |  |

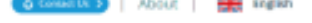

SenseHub<sup>™</sup> Beef

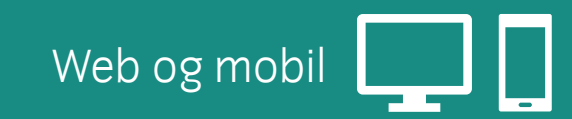

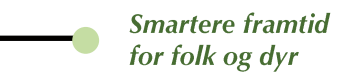

### 3. Naturlig bedekning – SenseHub Beef

Etter en systembrunst kommer en naturlig bedekning-hendelse automatisk opp på dyrekortet.

| $\odot$ | 🖬 Default |                     | 룩 De                       | (1)                |                                  |      |
|---------|-----------|---------------------|----------------------------|--------------------|----------------------------------|------|
| ₿       | Age: 1953 | (*                  | 3 to 1 Days                |                    |                                  |      |
| ₿       | Events    | •                   | Event                      | 🛔   More Actions 👻 |                                  |      |
|         | Graph     | Date                | Name                       | DSLC/Age           | Description                      |      |
|         | himst     | 11/26/2020 3:18 PM  | 🗳 Assign EID Tag           | 1853               | New Tag: 11993959                | (2)  |
|         | Health    | 11/25/2020 5:00 PM  | Automatic Natural Breeding | 1852               | Natural: 574<br>But: DemoBull 10 |      |
|         | Details   | 11/25/2020 5:00 PM  | System Heat                | 1852               | Not Index: 80                    |      |
|         |           | 06/01/2020 3:19 PM  | 💣 Assign Rex Tag           | 1675               | New Tag: 13131313                | ۹. : |
|         |           | 06/01/2020 12:00 AM | Change Group               | 1675               | New Group: Default               |      |
|         |           | 06/01/2020 12:00 AM | 🗭 Hend Entry               | 1675               | Status: Ready Helfer             |      |
|         |           | 05/01/2019 7:50 AM  | Sealing                    | 1278               | Breeding Number: 2               | ۹.   |
|         |           | 04/19/2019 6:03 PM  | Seeding                    | 1266               | Breeding Number: 1               |      |
|         |           | 10/31/2015 1:00 AM  | 📥 Birth                    | 0                  |                                  |      |
| ø       |           |                     | bring) en Ra               | m (1/1)            |                                  |      |

På tidslinja vises det totale antallet bedekninger (1) og flere detaljer om bedekninga: Hvor lang tid som er gått siden forrige bedekning og oksenavn (2)

- 1) Klikk i for å redigere hendelsen
- 2) Velg «Rediger hendelse»
- 3) Klikk 🗹 for å lagre

Du kan velge en annen okse fra lista. Ved bruk av kun én okse, vil denne automatisk bli koblet til bedekninga.

#### SenseHub<sup>™</sup> Beef

OS

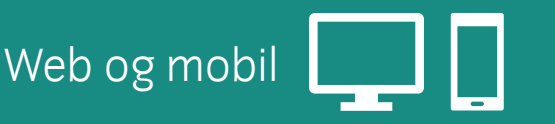

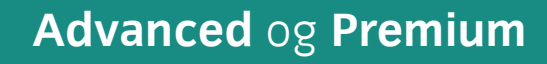

SenseHub<sup>™</sup> Dairy og Beef

**OS** 

# 4. Velge eget oppsett av dyreliste og rapporter

Web og mobil

Du har nå muligheten til å velge eget oppsett av dyrelista og rapporter.

Det er lagt til et nytt ikon for sortering av rapportene: 💳

| $\odot$ | Last Updated: 31 minutes ago |           |       |                           |               |          |                         |                          |                |  |
|---------|------------------------------|-----------|-------|---------------------------|---------------|----------|-------------------------|--------------------------|----------------|--|
|         | Anestrus Cows 7 at out of 7  |           |       |                           |               |          |                         |                          |                |  |
| ₿       | 0                            | Animal ID | Group | Status                    | Calving Count | DSLC/Age | Days since<br>Last Heat | Days since Last Breeding | Υ <sup>ρ</sup> |  |
| -       |                              | -         | -     | -                         | -             | -        | -                       | -                        |                |  |
| 間       | •                            | 14        | Cows  | <ul> <li>Ready</li> </ul> | 7             | 320      |                         |                          | 1              |  |
|         | •                            | 12        | Cows  | @ Ready                   | 4             | 298      |                         |                          | 1              |  |
|         | •                            | 15        | Cows  | <ul> <li>Ready</li> </ul> | 0             | 298      | 204                     |                          | ÷ 1            |  |
|         | 0                            | 18        | Cows  | <ul> <li>Ready</li> </ul> | 2             | 297      | 282                     |                          | 1              |  |
|         | •                            | Nir       | Cows  | Ready                     | 3             | 215      |                         |                          | ÷.             |  |
|         | •                            | 20        | Cows  | @ Ready                   | 2             | 209      |                         |                          | 1              |  |
|         | •                            | 9056      | Cows  | <ul> <li>Ready</li> </ul> | 2             | 54       |                         |                          | 1              |  |
|         |                              |           |       |                           |               |          | •                       |                          |                |  |
|         |                              |           |       |                           |               |          |                         |                          |                |  |
|         |                              |           |       |                           |               |          |                         |                          |                |  |
|         |                              |           |       |                           |               |          |                         |                          |                |  |
| \$      |                              |           |       |                           |               |          | a Con                   | About   🗰                | English 4      |  |

### Eksempel

- Velg rapporten Reproduksjon
   > Uten brunst
- 2) Klikk for å sortere rapporten på DSLC/Alder
- 3) Klikk 📻 for å sortere
- 4) Velg stigende/synkende
- 5) Du kan lagre valget som din forhåndsinnstilling

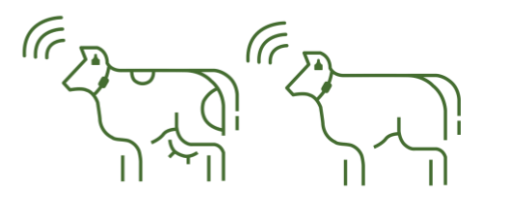

Smartere framtid for folk og dyr

SenseHub<sup>™</sup> Dairy og Beef

### 4. Velge eget oppsett av dyreliste og rapporter

Muligheten til å velge rekkefølge i både dyreliste og rapporter, samt komme tilbake til din lagrede innstilling, finnes i disse funksjonene:

- Reproduksjon
- Helse

**OS** 

- Dyr som bør undersøkes
- Grupperutine
- Grupperutine varmestress
- Andre lister: Dyreliste, Gruppeliste ...

### Muligheten finnes ikke i:

- Transponderliste
- Dyreliste i gruppevisning

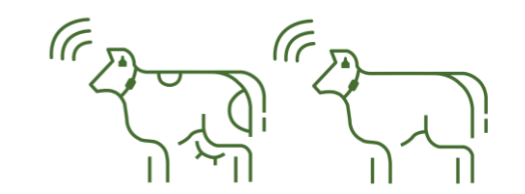

Smartere framtid

for folk og dyr

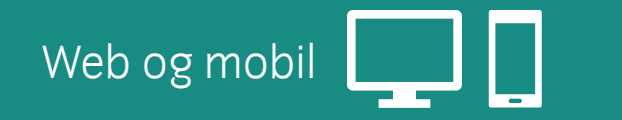

### 5. Redusert antall innloggingsforsøk

Etter **10 mislykkede påloggingsforsøk**, vil du nå bli **blokkert for nye forsøk** i ca. 15 minutter, før du kan prøve å logge inn igjen. Dette er et sikkerhetstiltak for å hindre uautorisert pålogging.

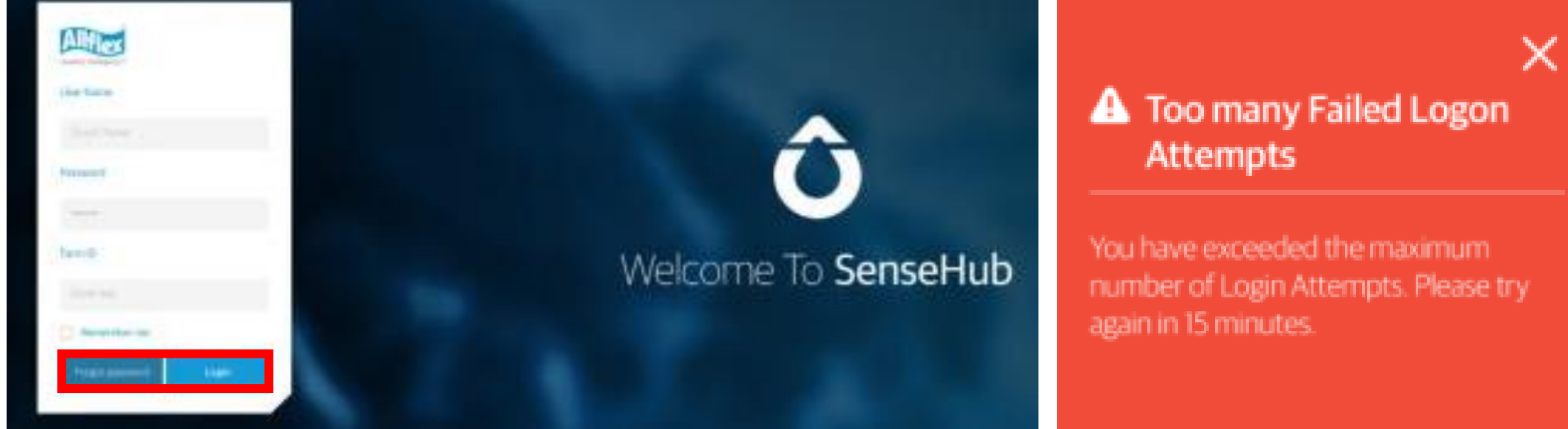

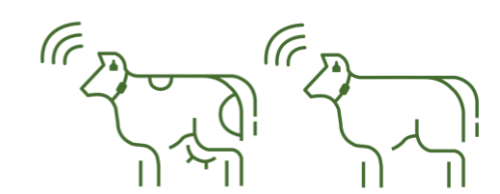

Smartere framtid

for folk og dyr

Advanced og Premium

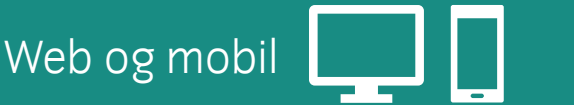

SenseHub<sup>™</sup> Dairy og Beef

OS

Smartere framtid for folk og dyr

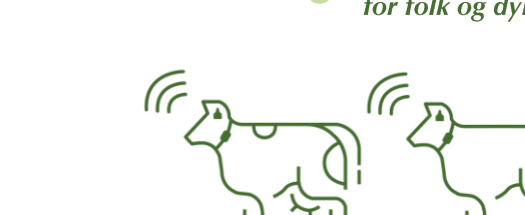

#### bedekkes» (DNB\*) via mobil \$ 100% atil Statch 👎 2041 AM X DNB -450 • 09:34 06/05/2015 曲 w ٠ Expiration Date Ċ **Expiration Time** Ċ,

6. Legge inn utløpsdato for «skal ikke

#### Nå kan du legge inn fremtidig dato for «skal ikke bedekkes» (DNB) fra mobilen.

Å angi utløpsdato for DNB kan være nyttig:

- Når du planlegger konsentrert kalving
- Når du ønsker å utsette inseminering på grunn av for eksempel dårlig hold

### \*DNB = Do Not Breed

SenseHub<sup>™</sup> Dairy og Beef

**0S** 

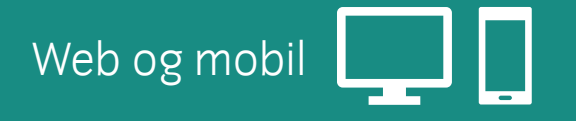

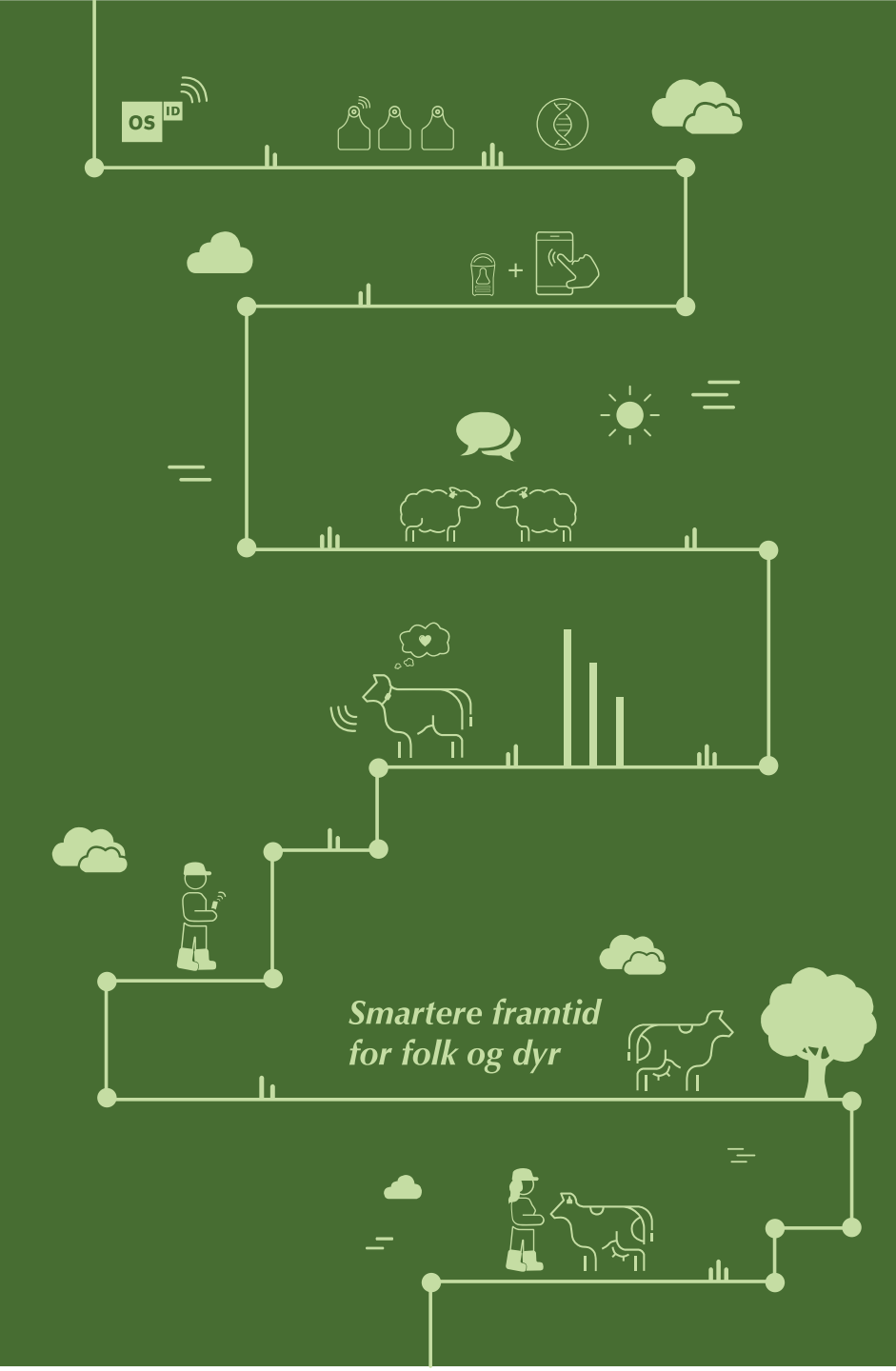

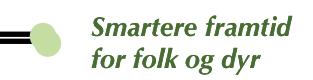

### 7. SenseHub versjon 5.2

Versjon 5.2 er planlagt lansert i april 2021.

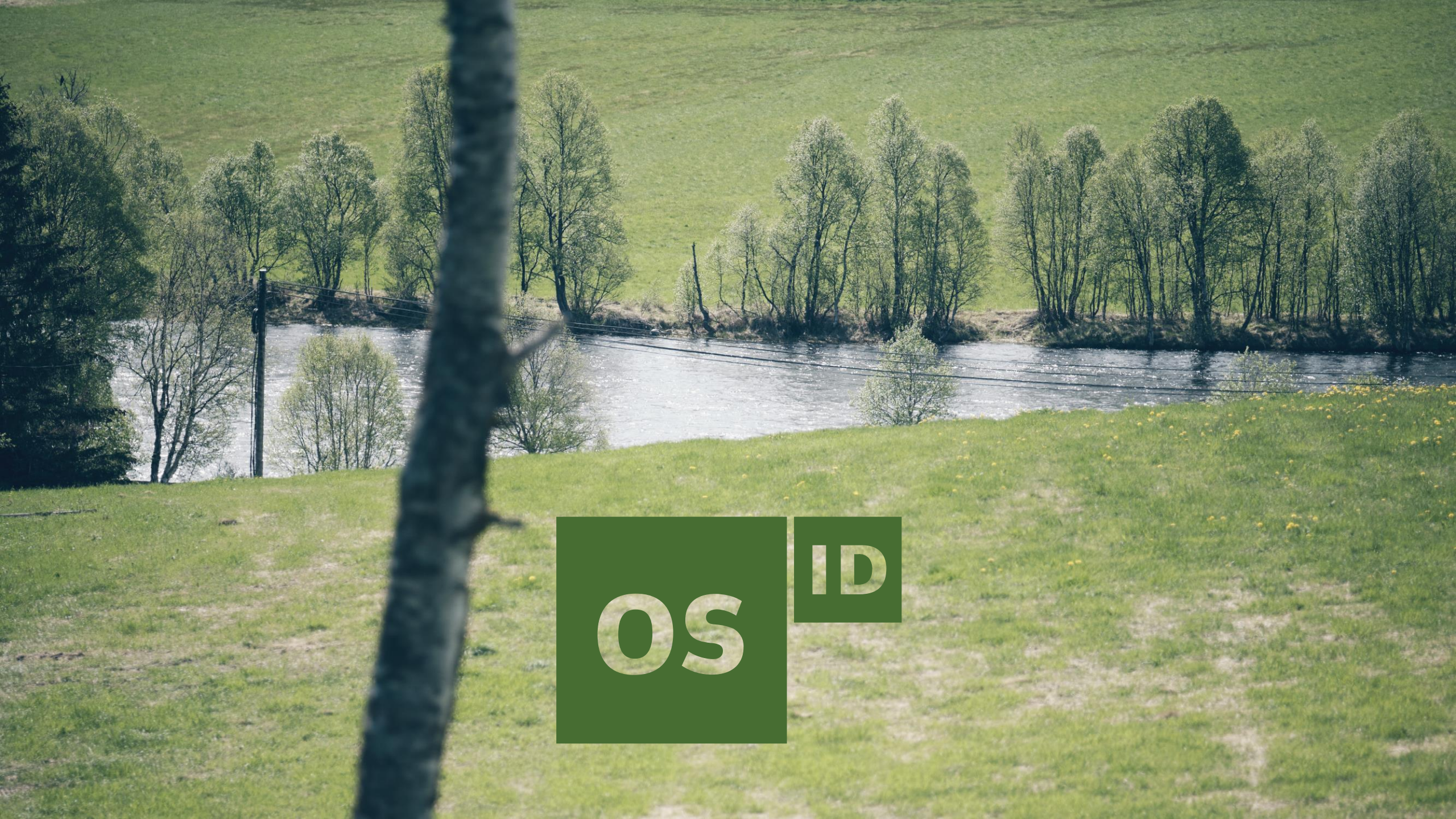